# Es-Hail-2 Oscar-100

Es'hail-2 (QO-100) is a geostationary satellite in orbit at 25.9° East carrying amateur radio transponders. It's reception footprint covers Africa, Europe, the Middle East, India, eastern Brazil and the west half of Russia/Asia.

A a joint project by the Qatar Satellite Company (Es'hailSat), the Qatar Amateur Radio Society (QARS) and AMSAT Deutschland (AMSAT-DL).

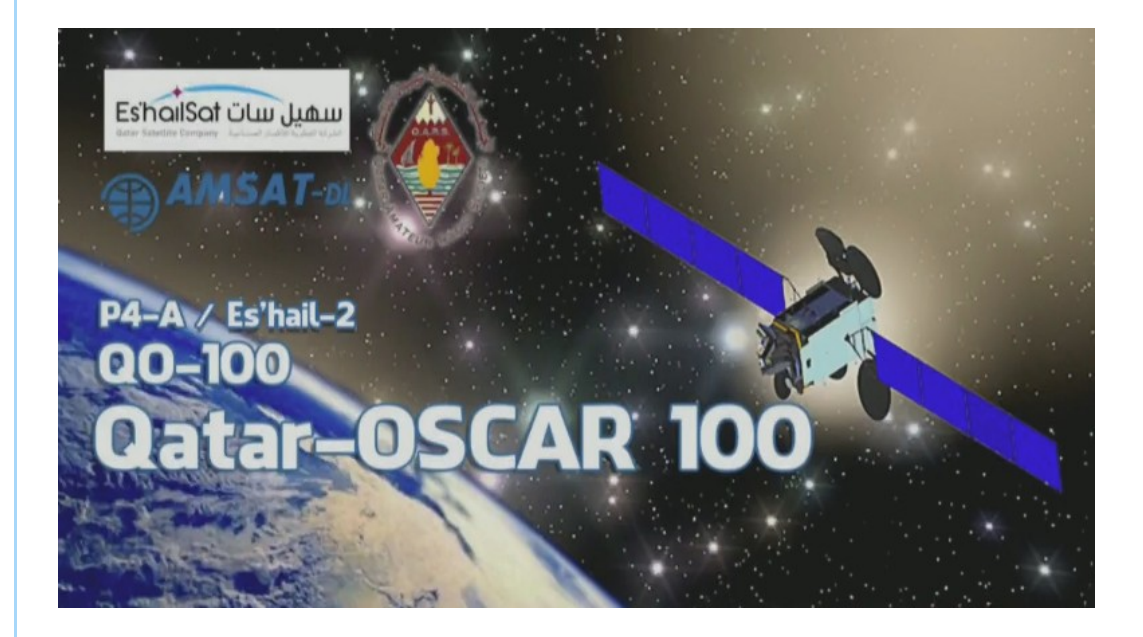

Es'hail-2 (QO-100) carries two amateur radio transponders, a vertical polarized narrow band linear transponder (downlink 10489.550 - 10489.800 MHz). And a horizontally polarized wide band digital transponder for amateur digital TV DATV (downlink 10491.000 - 10499.000 MHz.).

|         | Contents                | [hide] |
|---------|-------------------------|--------|
| 1 Hardw | /are                    |        |
| 1.1     | Satellite Dish          |        |
| 1.2     | LNB                     |        |
| 1.3     | SDR Radio               |        |
| 1.4     | Bias-Tee                |        |
| 1.5     | Point Dish              |        |
| 2.0     | Narrow Band Transponder |        |
| 2.1     | Software                |        |
| 2.2     | WebSDR                  |        |
| 2.3     | Beacon Tracker Linux    |        |
| 2.4     | Telemetry Beacon        |        |
| 2.5     | Wide Band Transponder   |        |

- 2.6 Software DVB-S Demodulator
- 2.7 Custom DATV Firmware for Pluto
- 2.8 Usefull Links

## Satellite Dish

For reception of Es'hail-2 (QO-100) you need a dish in size >40 - 80 cm for the Narrow Band. A size between 80 - 1.20 cm or more for the Wide band transponder is needed.

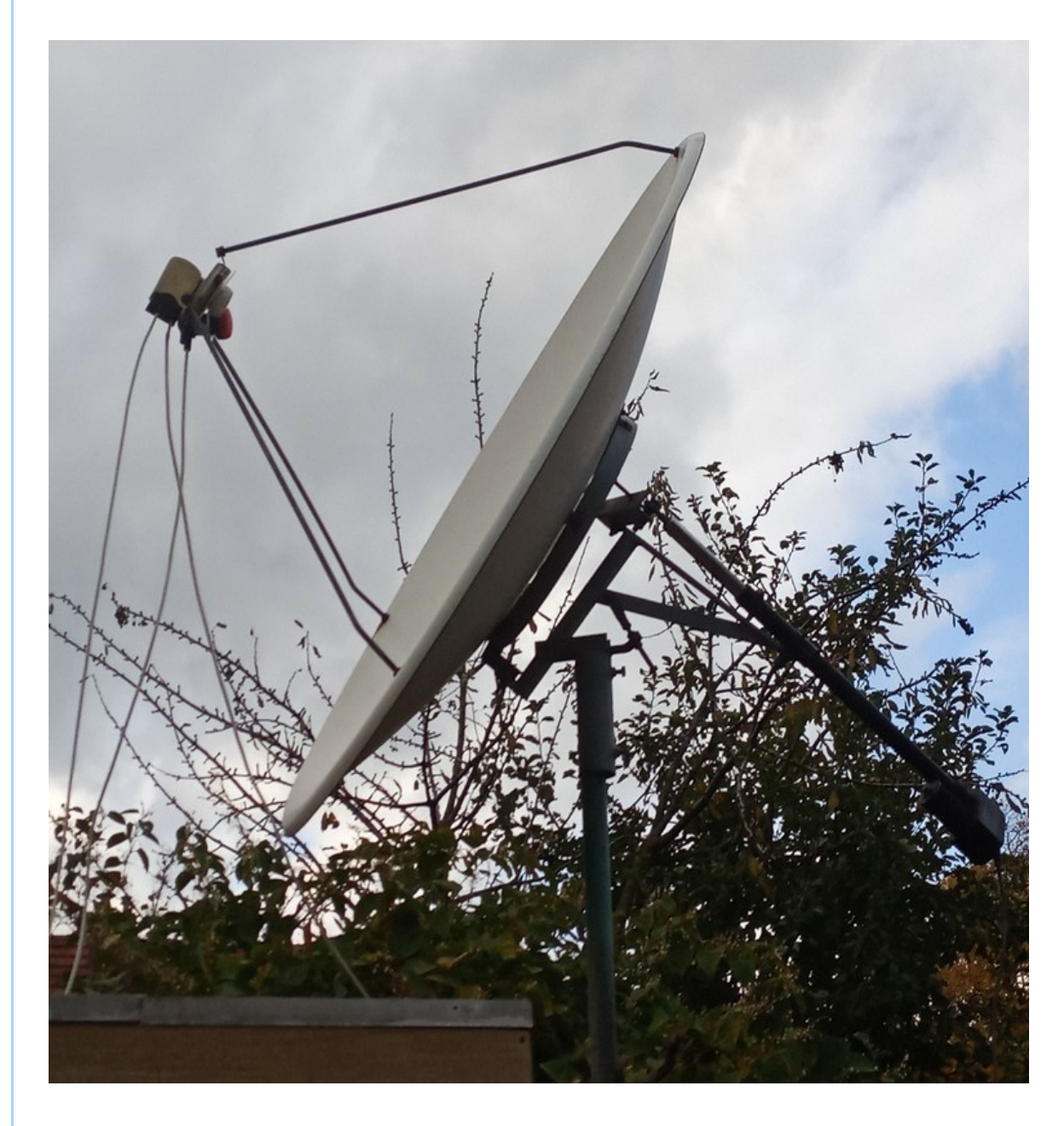

Im using my old 1.50 Mtr Primefocus pointed to Astra 23 East for TV Reception. But offset dishes work off course fine to.

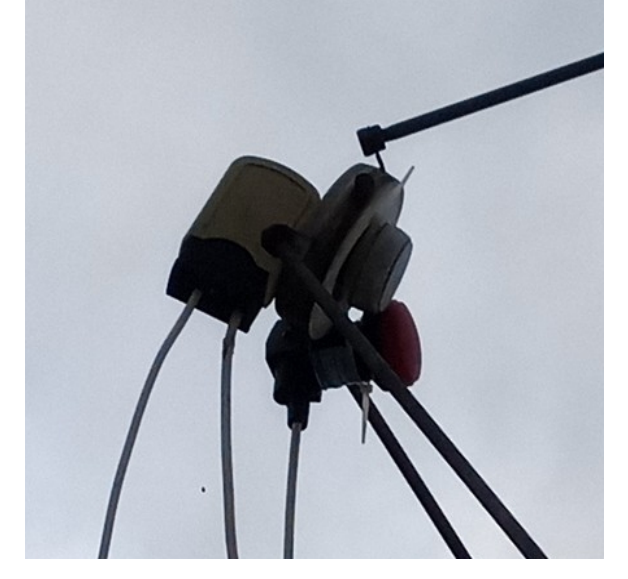

Bullseye BE01 LNB on the left/bottom so it points to 25,9 East Es'hail-2.

## LNB

The Othernet Bullseye BE01 (https://www.rtlsdr.com/buy-rtl-sdr-dvb-t-dongles/) is stable and precise LNB with a tunable TCXO instead of plain crystal oscillator.

It does not need a internal modification to receive the narrow or wide QO-100 transponder.

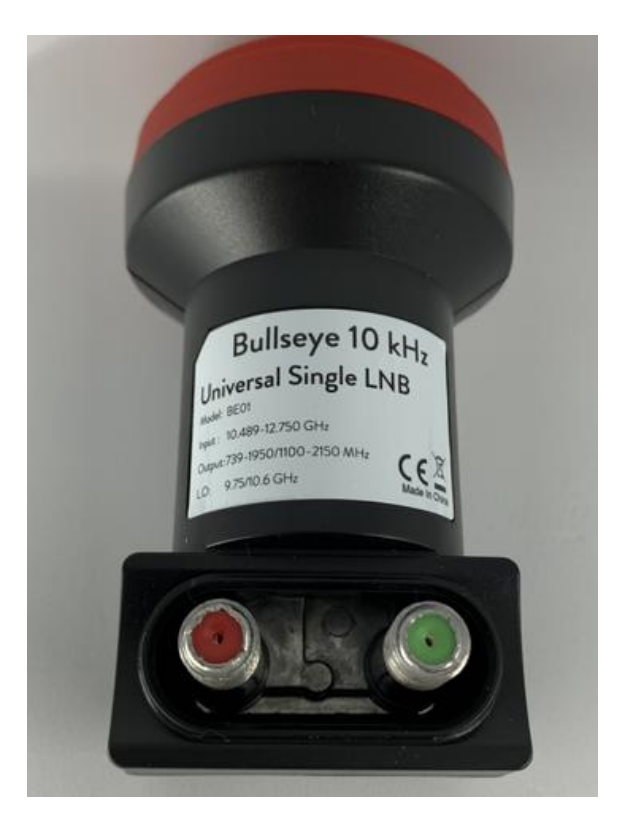

A second output F (red) is available to benefit from the 25 Mhz reference signal output in order to control another device or to check the stability. Normal outdoor use (25°C), the frequency offset is well within 10 kHz of offset thanks to its integrated 2ppm TCXO and a 25 Mhz reference. Satellite TV (DRO/PLL-based) LNBS can be used for Es'hail-2, but it is not recommend. Regular Ku-band Satellite TV LNBS suffer from drift in frequency making it more difficult to keep a stable reception for the narrow band signals. Because of outside conditions (temperature changes, sun, clouds, wind ect).

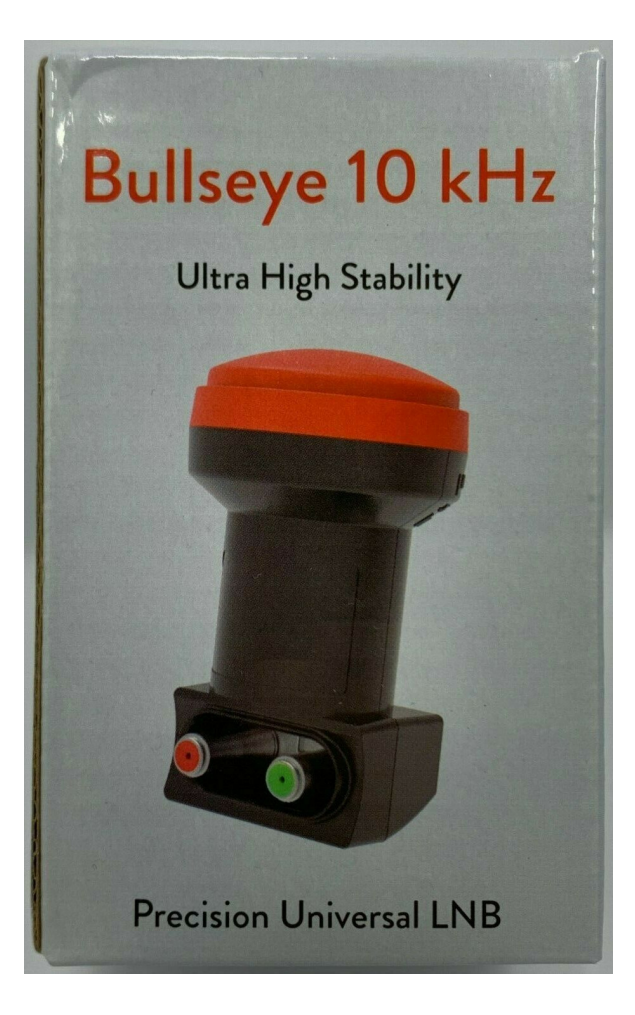

Specifications:

Input frequency: 10489 - 12750 MHz LO frequency 9750/10600 MHz LO frequency stability at 23C: +/- 10 kHz LO frequency stability -20 - 60C: +/- 30 kHz Gain: 50 - 66 dB Output frequency: 739 - 1950 MHz (low band) and 1100 -2150 (high band) Return loss of 8 dB (739 - 1950 MHz) and 10 dB (1100 -2150 MHz) Noise figure: 0.5 dB

Features:

Bullseye 10 kHz BE01 Universal single output LNB Frequency stability within 10 kHz in normal outdoor environment Phase locked loop with 2 PPM TCXO Factory calibration within 1 kHz utilizing GPS-locked spectrum analyzers Ultra high precision PLL employing proprietary frequency control system (patent pending) Digitally controlled carrier offset with optional programmer 25 MHz output reference available on secondary Fconnector (red)

Testing results over here on my station with regular Goobay PLL LNB compared to the Othernet Bullseye LNB shows clearly a huge increase of frequency stability. A must have LNB :)

## **SDR Radio**

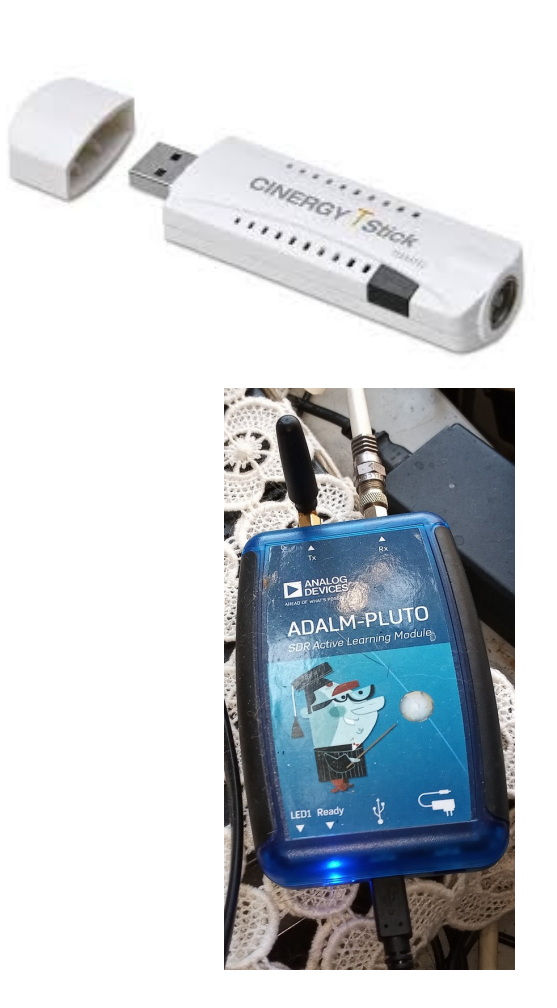

Any SDR radio should work fine on Es'hail-2 for reception. E4000 Terratec and Adalm-Pluto are in use overhere.

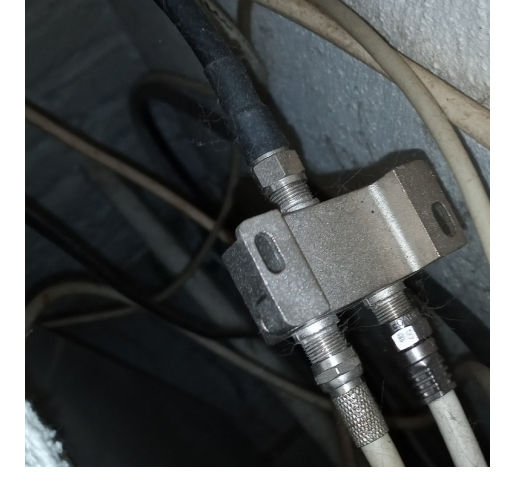

Coax sat splitter to feed both SDR Radio's.

#### **Bias-Tee**

Because a LNB uses 13/18 Volt to make H/V polarized switching possible, powered from the satellite receiver normally.

A Bias-Tee is needed, there are a few ways to achieve this from DIY (http://www.oe8hsr.at/blog/?p=476) or Internet buying.

It is also possible to use a (old) Satellite receiver to act as a Bias-Tee.

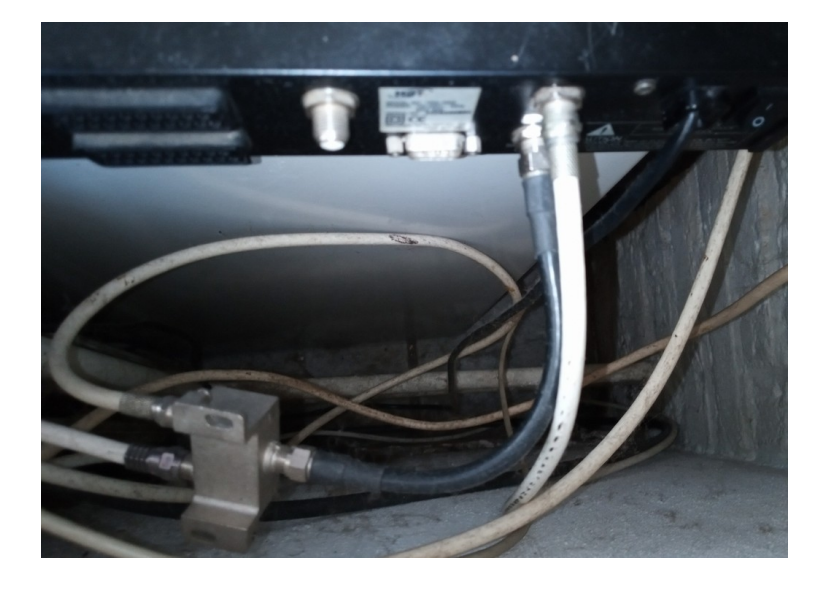

Any (FTA) DVB-S Digital sat-receiver will work as long it has a separate LNB-Output. Which can be connected to the SDR-Radio or Split-ted to feed 2 SDR radio's.

The Narrow Band of Es'hail-2 Transponder is vertical, so to get signal on this part of the band a channel with vertical polarization is needed. It does not matter if there is any actual signal on the pre

programmed channel frequency only the switch of polarization matters.

Same for the Wide Band as it is Horizontal Polarized.

#### Point Dish to Es'hail-2

There are several ways to find Es'hail-2 in the sky, dishpointer has a good website and app. (https://www.dishpointer.com) Es'hail-2 is positioned at 25,9 Degrees East.

Together with Badr 4 - 7 and Es'hail-1, roughly between two Digital TV Satellites Astra 3B and Astra 2E/F and G at 28,2 Degrees East.

Which make it a lot easier to find with a satellite receiver or just only the SDR looking for the satellite beacon frequency

(http://frequencyplansatellites.altervista.org/Beacon-Telemetry\_Europe-Africa-MiddleEast.html) looking like this (http://frequencyplansatellites.altervista.org/Beacon-Telemetry\_Europe-Africa-MiddleEast/Eutelsat\_25B.html).

Using any (FTA) DVB-S Digital sat-receiver will work. 25,9 East position carries also DVB TV Channels but they are broadcasted at a different beam with a smaller footprint, only very big dishes can receive outside the footprint.

However both beacon frequencies from Es'hail-1 and 2 are quite strong at 10706 V and 11205 V.

Let the satellite receiver scan Astra 28.2 East Transponder 44 ITV1 London 10.758 V DVB-S QPSK Sr:22000 Fec 5/6. (https://nl.kingofsat.net/tp.php? tp=502) And Astra 28.2 East Transponder 41 Channel 4 107.14 H DVB-s QPSK Sr:22000 Fec 5/6 (https://nl.kingofsat.net/tp.php?tp=499)

Use the details from Dishpointer to align the dish and swing around until you got picture on ITV1 it should be FTA.

Connect LNB-out from the satellite receiver into the SDR. Tune in to 740MHz in SDR#

Just turn the dish a little to the right (when standing behind the dish).

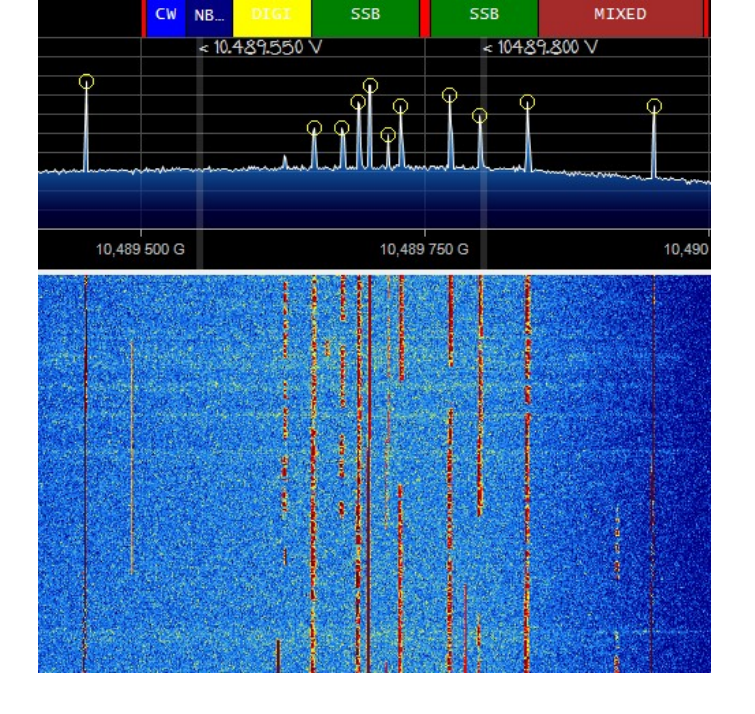

And the Narrow Band SSB signals and beacons should be visible in SDR#.

For wide band tune the satellite receiver in to Channel 4 Transponder 41.

Now try to find the DATV Beacon on 10.4915.

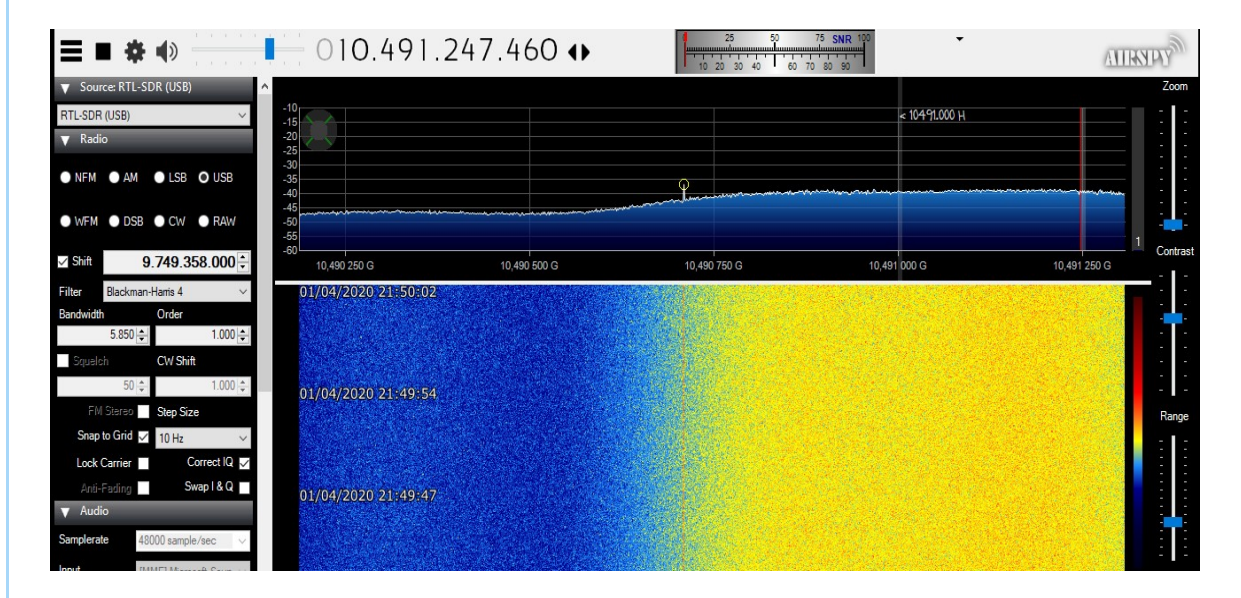

#### DATV Beacon on RTL-SDR E4000

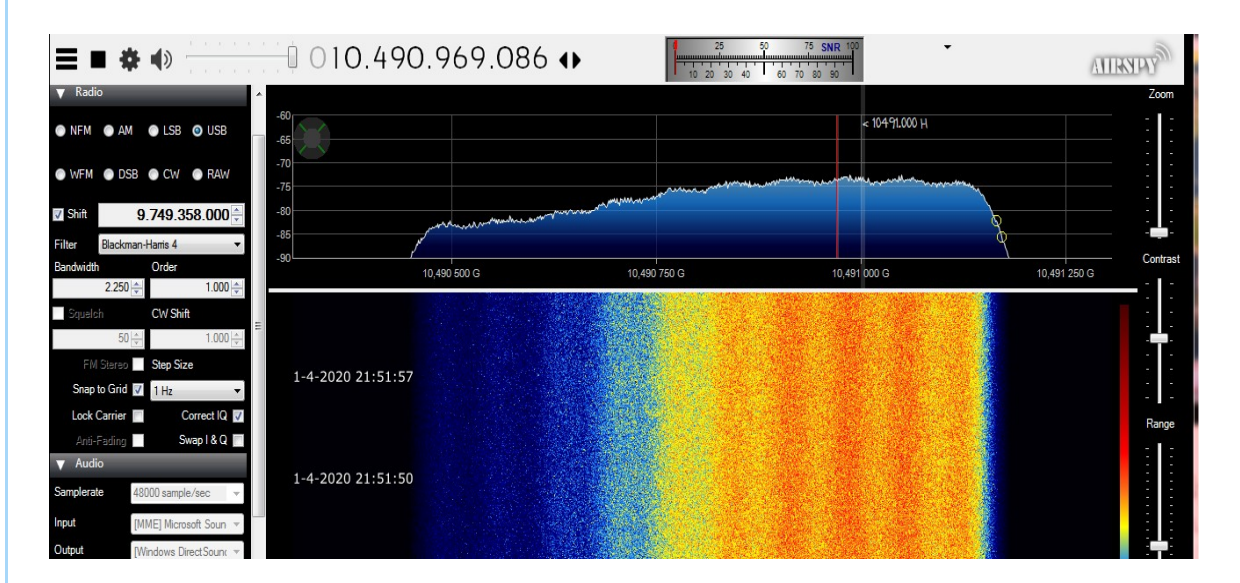

DATV Beacon on Pluto-SDR

It look like a sort of hump of signal, should be visible around 741MHz in SDR#. Align until the max signal is received.

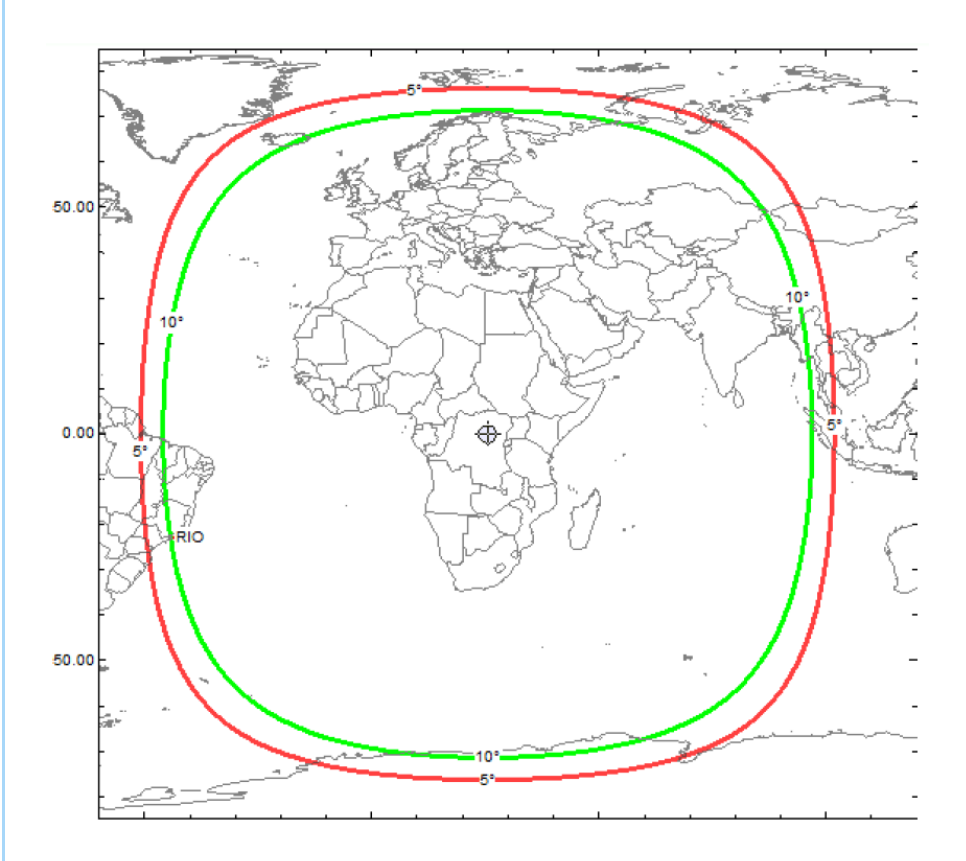

Es'hail-2 Footprint

#### Narrow Band Transponder

The Narrow Band on Es'hail-2 (QO-100) is a vertical polarized linear transponder. With Downlink on 10489.550 - 10489.800 MHz.

Modulation is USB and image below shows what modes are allowed and how they are specified:

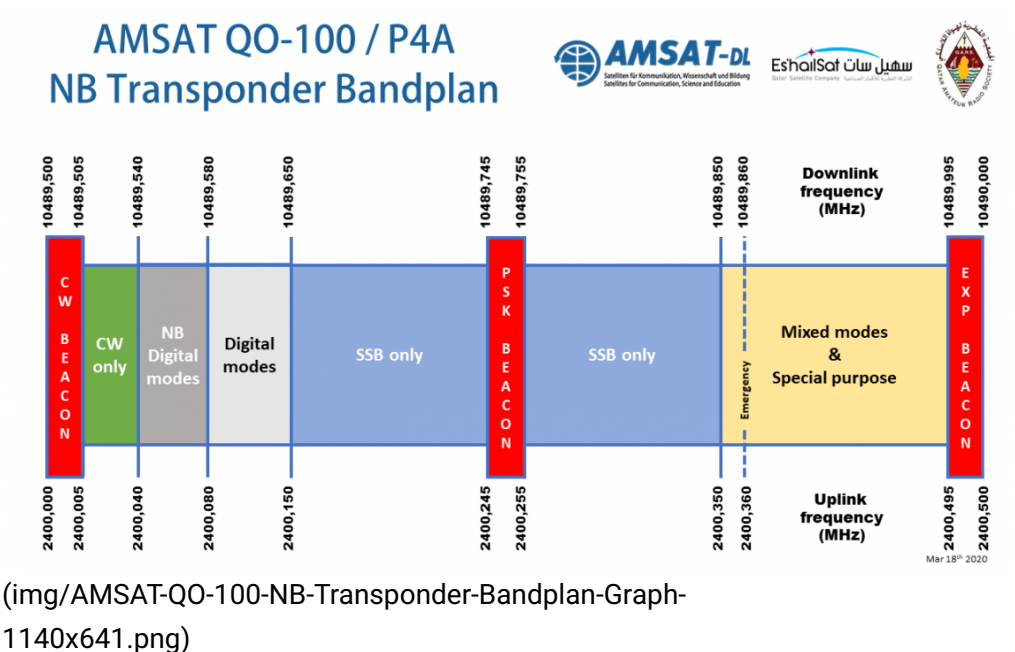

## AMSAT QO-100 / P4A NB Transponder Bandplan

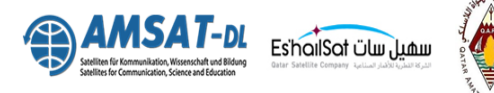

| Uplink      |        |        | Downlink    |           |                 |                                                                          |
|-------------|--------|--------|-------------|-----------|-----------------|--------------------------------------------------------------------------|
| Start [MHz] | End [M | IHz]   | Start [MHz] | End [MHz] | Available [MHz] | Comment                                                                  |
|             |        |        | 10489,500   | 10489,505 | 0,005           | Lower Beacon 10489,500 MHz, CW F1A, + guard band                         |
| 2400,005    | 5 240  | 00,040 | 10489,505   | 10489,540 | 0,035           | CW only                                                                  |
| 2400,040    | ) 240  | 00,080 | 10489,540   | 10489,580 | 0,040           | digimodes (500 Hz max. BW)                                               |
| 2400,080    | 240    | 00,150 | 10489,580   | 10489,650 | 0,070           | digimodes (2700 Hz max. BW)                                              |
| 2400,150    | 240    | 00,245 | 10489,650   | 10489,745 | 0,095           | SSB only (2700 Hz max. BW)                                               |
|             |        | 00,258 | 10489,745   | 10489,755 | 0,010           | Middle Beacon 10489,750 MHz, 400 Bit/s BPSK + guard band                 |
| 2400,255    | 5 240  | 00,350 | 10489,755   | 10489,850 | 0,095           | SSB only (2700 Hz max. BW)                                               |
| 2400,350    | 240    | 00,495 | 10489,850   | 10489,995 | 0,145           | mixed modes (2700 Hz max. BW) & special purpose                          |
|             |        |        | 10489,995   | 10490,000 | 0,005           | Experimental Beacon 10490,000 MHz, CW and other modulations + guard Band |

(img/AMSAT-QO-100-NB-Transponder-Bandplan-Listing.png) Some of the very popular programs/modes used on Narrow Band SSB are: KG-STV (http://www2.plala.or.jp/hikokibiyori/soft/kgstv/), SSTV (http://users.belgacom.net/hamradio/rxsstv.htm), EasyPal (http://g0hwc.com/sstv\_drm\_news.html), AX-25 Packet Radio (http://uz7.ho.ua/packetradio.htm), FreeDV (https://freedv.org/) and many more.

#### Software

SDR Console is by far the best operating SDR software for Narrow Band mode.

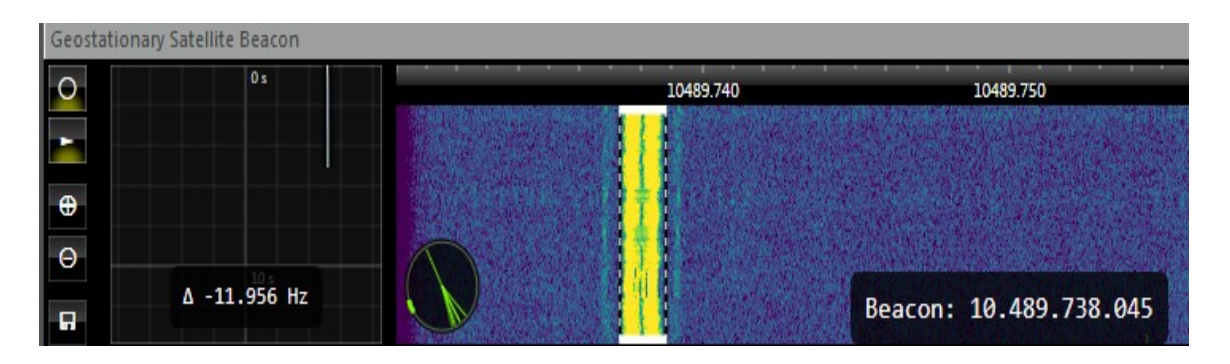

With an option to synchronising the Telemetry beacon for better frequency stability. (https://www.sdrradio.com/EsHail-2#TelemetryBeacon)

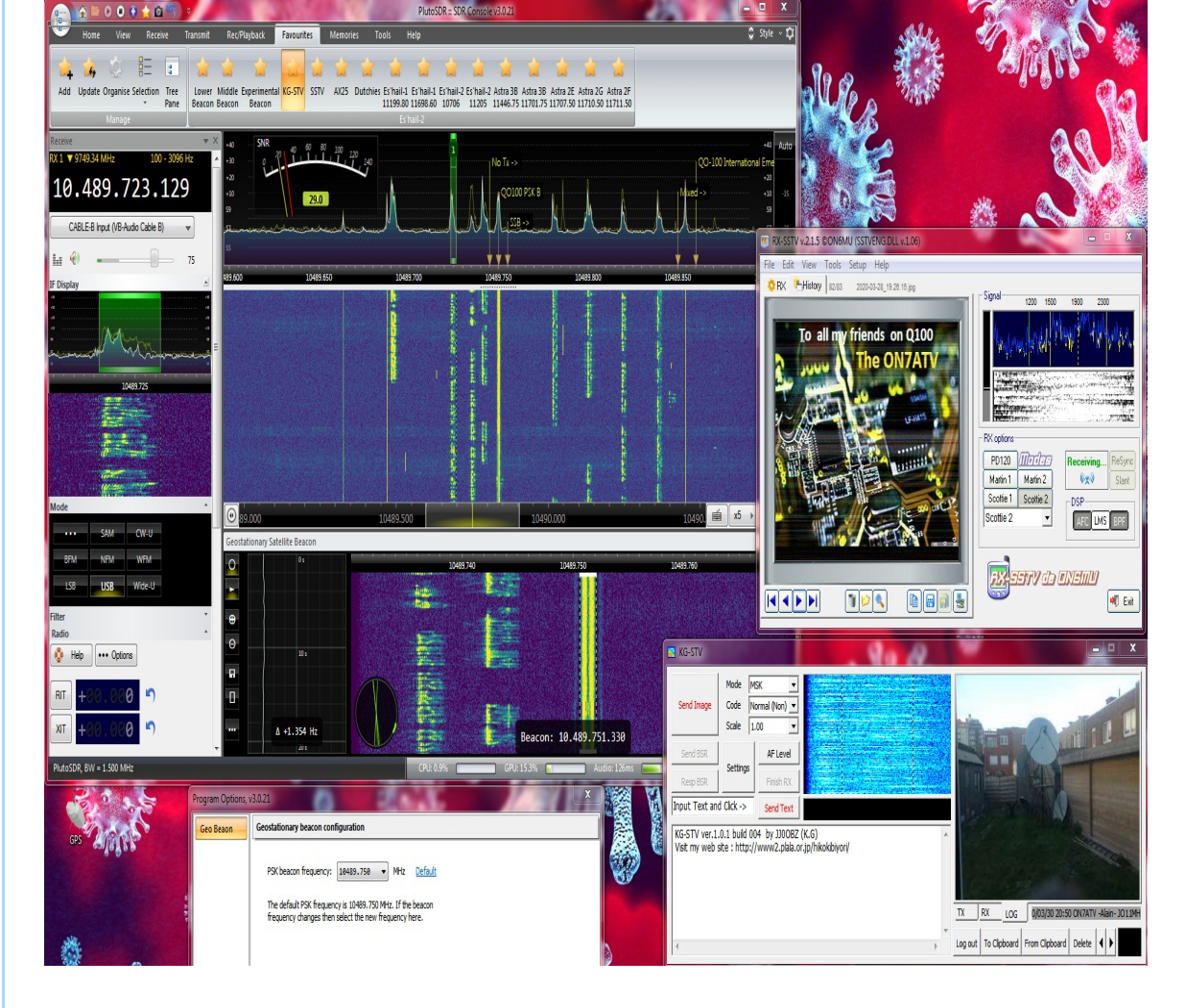

SDR Console receiving KG-STV and SSTV on Es'hail-2 (QO-100) Narrow Band Transponder.

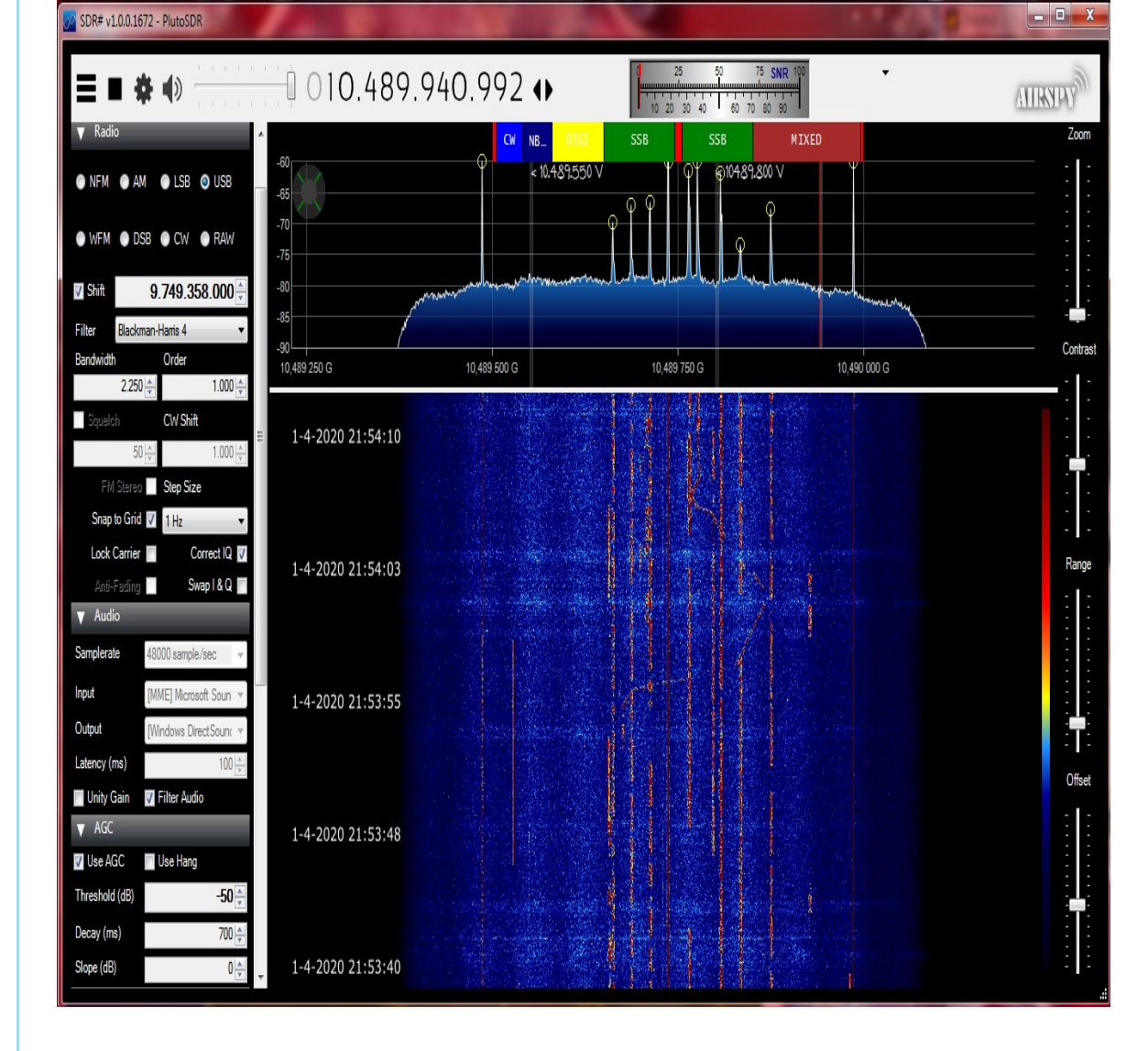

With a simple modification SDR#

(https://airspy.com/download/) can be used for the Pluto-SDR: Analog Devices ADALM-PlutoSDR driver for SDR# (https://github.com/Manawyrm/sdrsharp-plutosdr)

However there is no drift correction (plugin) available!

#### WebSDR

There are a few WebSDR available to see the Narrow band Live in action:

Official Qatar-OSCAR 100 Narrowband WebSDR (https://eshail.batc.org.uk/nb/)

Official Qatar-OSCAR 100 Wideband Spectrum Monitor (https://eshail.batc.org.uk/wb/)

IS0GRB Q0-100 (Es'Hail-2) WebSDR receiver (http://217.133.56.150:8901/)

Es'HailSat-2 (QO-100) WEBSDR - Brazil (http://appr.org.br:8902/noid.html) It is also possible to make a Narrow-Band or Wide-Band WebSDR of your QO-100 receiving Station. With options like Auto Locking the Telemetry Beacon for better Frequency stability. Works in any webbrowser local network or internet with

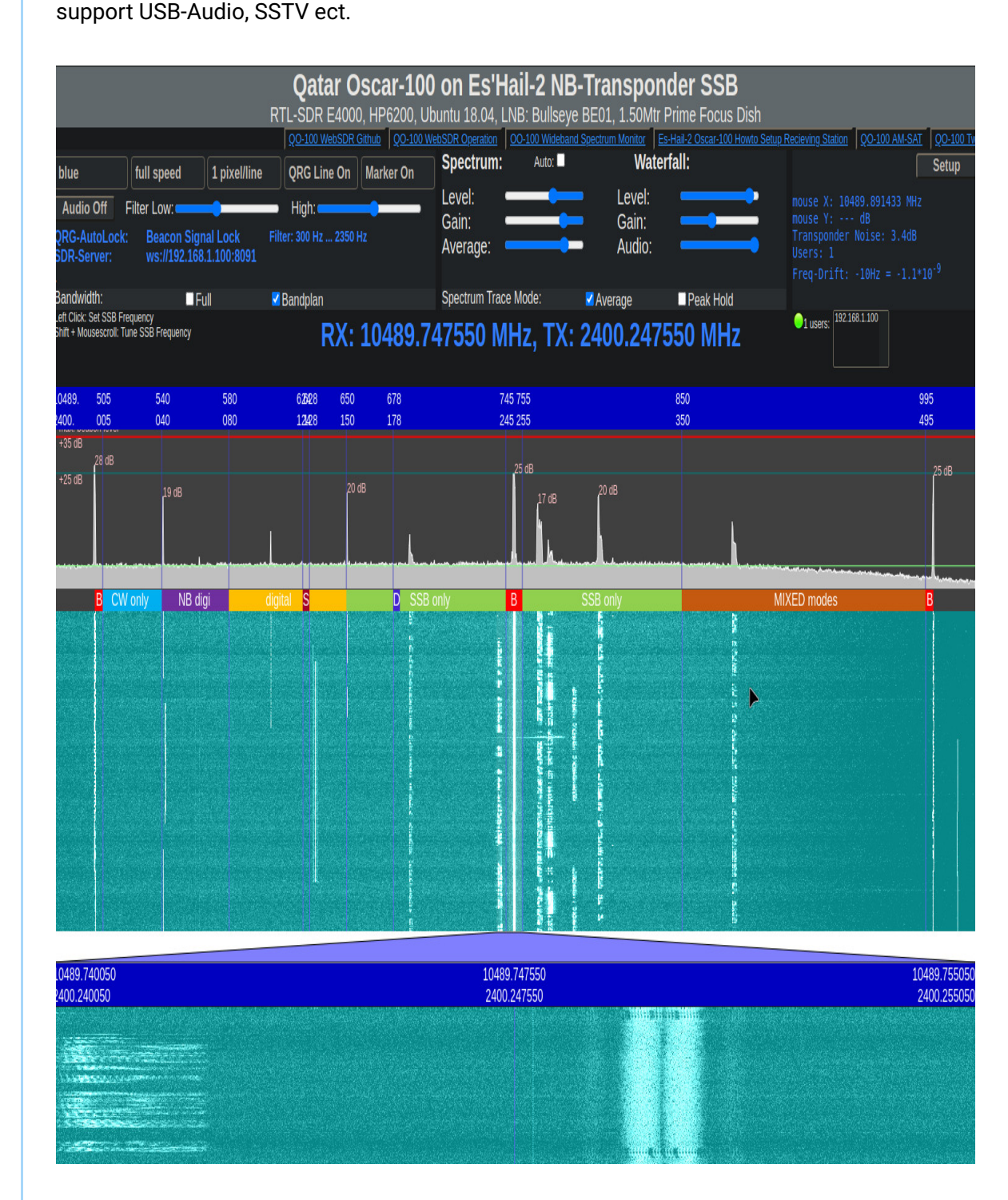

https://github.com/dj0abr/QO-100\_SSB-WebSDR\_DATV-WebSpectrum (https://github.com/dj0abr/QO-100\_SSB-WebSDR\_DATV-WebSpectrum) Supported are Raspberry-Pi, Adalm-Pluto, SDRPlay and the rtl-sdr usb sdr.

#### **Es-Hail Beacon Tracker Linux**

GNU Radio flowgraph for receiving the Geostationary QO-100 / Es'hailsat-2 narrowband amateur transponder. Performing phaselocking to the PSK400 beacon for automatic LNB drift correction.

#### Usage:

Create new fifo object - execute mkfifo /tmp/gqrx\_fifo command in linux terminal.

Start gnuradio-companion, open beacontrack\_gqrx.grc flow and run it using "Play" button or F6 key. Start GQRX and select Complex Sampled (IQ) File as input device.

| <u>199</u>    | Configure I/O devices                                               | t.  |     | > |
|---------------|---------------------------------------------------------------------|-----|-----|---|
| I/Q input     |                                                                     |     |     |   |
| Device        | Other                                                               |     | •   |   |
| Device string | file=/tmp/gqrx_fifo,freq=740e6,rate=375e3,repeat=true,throttle=true |     |     |   |
| Input rate    | 1400000                                                             |     | •   |   |
| Decimation    | None                                                                |     | •   |   |
| Sample rate   | 1.400 Msps                                                          |     |     |   |
| Bandwidth     | 0.000000 MHz                                                        |     | -   |   |
| LNB LO        | 9750.000000 MHz                                                     |     | + - |   |
| Audio output  |                                                                     |     |     |   |
| Device        | Default                                                             |     | •   |   |
| Sample rate   | 48 kHz                                                              |     | •   |   |
|               |                                                                     |     |     |   |
|               | ОК С                                                                | and | el  |   |

Provide the following settings: GQRX configuration Start reception in GQRX using "Play" button or ctrl-D.

You should see both gqrx and grc workflow running. beacontrack\_gqrx\_rtlsdr.grc Input osmocom block is using rtl\_tcp=0 as input string. Sample rate is 1.5M with 4x decimation.

Use Frequency adjustment slider to move upper beacon about 110 kHz above center frequency.

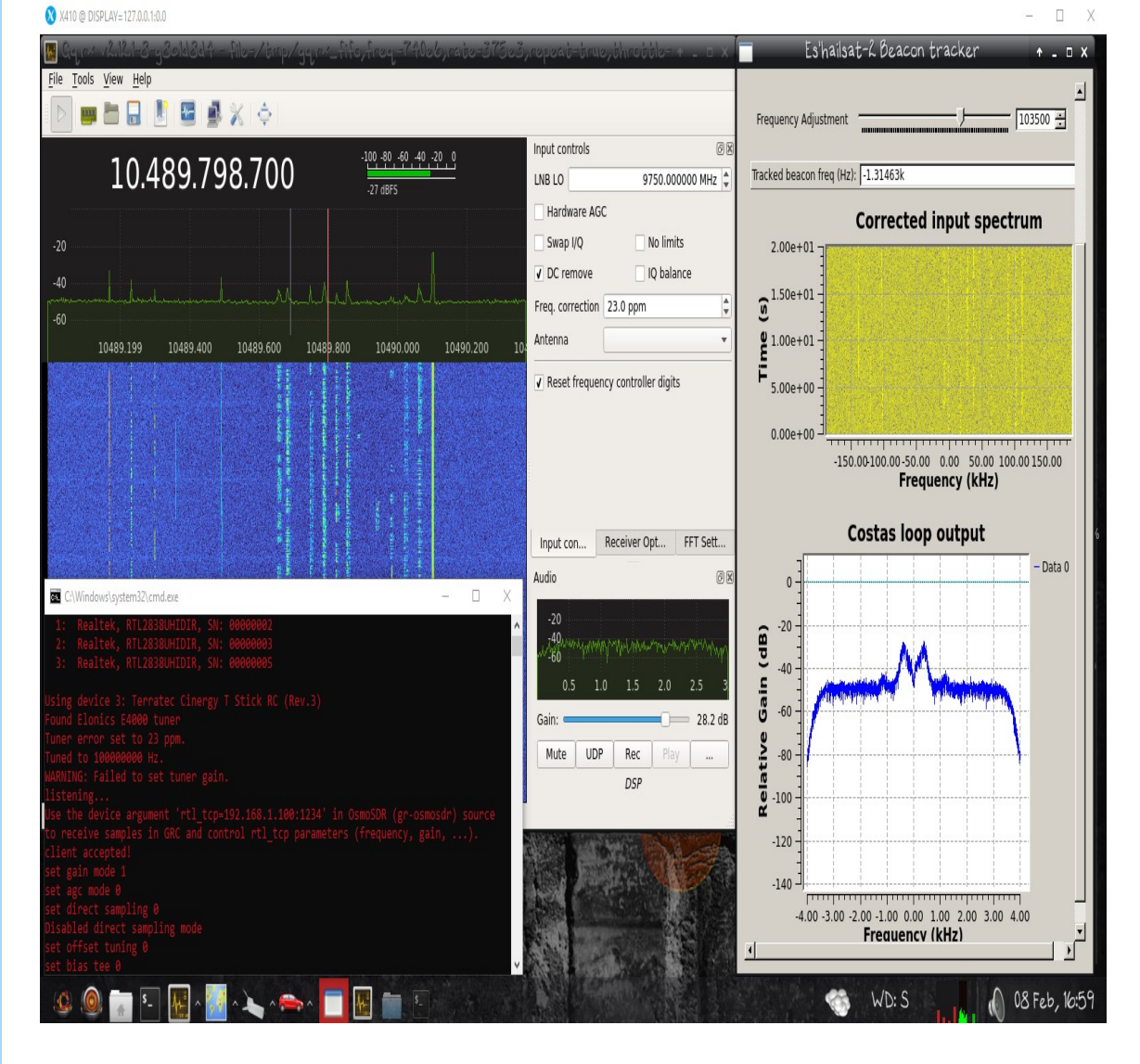

Download Scripts and flowgraphs for the Es'hailsat-2 amateur transponder. (https://github.com/pe4wj/eshailsat2)

## **Telemetry beacon**

There are 3 decode-able beacons CW Lower, PSK Middle and CW Higher Beacon.

| 📻 🟠 🖻 🕑 🔍 😭 🏠 🖄                              | Ŧ                                         |                        |                                   | RTL Dongle - E4                     | 000 :: SDR               | Console v3.0.21                 |                                               |                                              |               | - [               | X          |
|----------------------------------------------|-------------------------------------------|------------------------|-----------------------------------|-------------------------------------|--------------------------|---------------------------------|-----------------------------------------------|----------------------------------------------|---------------|-------------------|------------|
| Home View Receive                            | Transmit Rec/Playback                     | Favourites Memor       | ies Tools Help                    | )                                   |                          |                                 |                                               |                                              |               | Ş                 | Style 🗸 🗘  |
|                                              |                                           | A A A                  | A A                               | ~ ^                                 |                          |                                 |                                               | <u> </u>                                     |               |                   |            |
| 斗 🏹 😓 🗄 🖬                                    | a w w                                     |                        | X X                               |                                     |                          | 2                               | a la la                                       |                                              |               |                   |            |
| Add Update Organise Selection Tree<br>* Pane | Lower Middle Experimenta<br>Beacon Beacon | al KG-STV SSTV NL-ers  | Wide Band Wide Ban<br>10491 10499 | d Es'hail-1 Es'ha<br>11199.80 11698 | il-1 Es'hail<br>60 10706 | 2 Es'hail-2 Astra<br>11205 1144 | a 3B Astra 3B Astra 2<br>6.75 11701.75 11707. | 2E Astra 2G Astra 2F<br>50 11710.50 11711.50 |               |                   |            |
| Manage                                       |                                           |                        |                                   | Es'hail-2                           |                          |                                 |                                               |                                              |               |                   |            |
| Receive                                      | ▼ × +20 SNR                               | 20 40 60 80 100        | 120                               |                                     |                          | 1                               |                                               |                                              |               |                   | +20 Auto   |
| RX 1 ▼ 9749.38 MHz 200 - 2809                | Hz ^ +10                                  |                        | 140                               |                                     |                          | No Tx ->                        |                                               | QO-100 International E                       | mergency Freq | uency             | +10        |
| 10.489.748.562                               | 2 59                                      | 22.2                   |                                   |                                     |                          | QO100 PSK B                     |                                               | Mixed ->                                     |               |                   | No         |
|                                              | 57                                        | 32.2                   |                                   |                                     |                          |                                 |                                               |                                              |               |                   | 25 -15     |
| CABLE-B Input (VB-Audio Cable B)             | · ····                                    | hunderhand             | -                                 | alunal                              |                          |                                 | much                                          | Manhan                                       | -             | -                 | J. 20      |
| Li 🕘 🗕 🔤                                     | 100 S1 Narrow                             | Digi -> Digi ->        | SSB ->                            |                                     |                          |                                 |                                               |                                              |               |                   | 51         |
| 2sts                                         | 0s 10489.55                               | T 10489.600            | 10489 650                         | 10489.700                           | 104                      | ¥ ¥<br>89.750                   | 10489.800                                     | 10489.850 10489.900                          | 10489         | 950 11            | 0490.0 -45 |
|                                              |                                           |                        |                                   |                                     |                          |                                 |                                               |                                              |               |                   |            |
| Munanymini                                   | ~~~                                       |                        |                                   | U.                                  |                          |                                 |                                               |                                              |               |                   | -60        |
|                                              |                                           |                        |                                   |                                     |                          |                                 |                                               |                                              |               |                   |            |
|                                              | the loss from                             |                        |                                   |                                     | le este                  | Ê 🚺                             | Barrison 1                                    |                                              |               |                   | -75        |
|                                              | ~~~                                       |                        |                                   | i                                   |                          |                                 |                                               |                                              |               |                   |            |
| 2 1                                          | 0*                                        |                        |                                   |                                     |                          |                                 |                                               |                                              |               |                   | -90        |
| IF Display                                   |                                           |                        |                                   |                                     |                          |                                 |                                               | The second second                            |               |                   |            |
| a                                            |                                           |                        |                                   |                                     |                          |                                 | 3                                             |                                              |               |                   | -105       |
| :<br>                                        |                                           |                        |                                   |                                     |                          |                                 |                                               |                                              |               |                   |            |
| in Mann                                      |                                           |                        |                                   |                                     |                          |                                 |                                               |                                              |               |                   | -120       |
|                                              |                                           |                        |                                   |                                     |                          |                                 |                                               |                                              |               |                   |            |
| 10489.750                                    |                                           |                        |                                   |                                     |                          |                                 |                                               |                                              |               |                   | -155       |
|                                              |                                           |                        |                                   |                                     |                          |                                 |                                               |                                              |               |                   | -150       |
|                                              | •                                         | 10489.000              |                                   | 10489,500                           |                          | 10490.00                        | DO                                            | 10490.500                                    |               | <u></u>           | ۲          |
| Research A Markov                            | Geostationary Sat                         | cellite Beacon         |                                   |                                     |                          |                                 |                                               |                                              |               |                   | <b>▼</b> X |
|                                              | 0                                         | Os                     | 10489.730                         |                                     | 10489.7                  | 40                              | 10489.750                                     | 10489.760                                    |               | 10489.77          | 0          |
| Mode                                         |                                           |                        |                                   |                                     |                          |                                 |                                               |                                              |               |                   | Saller.    |
| ···· AM CW-U                                 | -                                         |                        |                                   |                                     |                          |                                 |                                               |                                              |               |                   |            |
| A A A A A A A A A A A A A A A A A A A        | <b>₩</b>                                  |                        |                                   |                                     | <b>31</b> 179RI          | V Phase 3D (AO.                 | (11) Satellite Decoder                        |                                              |               |                   |            |
| Z AO40KCV - Ver. 2.04 - Callivotset          | Class Cartan A Catting                    | . Die Castel III-      |                                   |                                     | File Rec                 | eive 2                          | -to) satellite becodel                        |                                              |               | 8000 L            |            |
| File View Input Source Adj. Level (          | clearscreens Output Setting               | s Kig Control Help     | 0                                 |                                     |                          | eive :                          | Mandall 1.1.1.1                               | Block filling status                         |               |                   | 1          |
| Current AMSAT Day = 15431                    | 20 NA = 44                                |                        |                                   | <u>^</u>                            |                          | 1 🔝 🛄                           | Zoom 3x                                       |                                              | Start Tel     | emetry data IP Se | erver      |
| R E C E I V<br>21MHz: ON 24MHz: ON           | / E R S<br>V: Off U: On                   | HiGain                 |                                   |                                     | New beac                 | on frequenci                    | es:                                           |                                              | 1             | · MARTIN          |            |
| L1: Omni L2: ON                              | S1: ON                                    |                        |                                   |                                     | CW now F<br>Experime     | '1A on 104895<br>ntal Beacon    | 00 Middle<br>10490000 curres                  | e Beacon AMSAT PSK 10489<br>ntlv also F1A CW | 0750          | Kely sta          |            |
| T R A N S M I                                | I T E R S                                 |                        |                                   |                                     |                          |                                 |                                               |                                              |               |                   |            |
| U: Off V: - S1: OFF<br>X: TWTA On K: -       | S2: ON                                    |                        |                                   |                                     | Synch re                 | ceived on We                    | d 1 Apr - 19:58                               | :21 UTC                                      |               |                   |            |
| AGC/A                                        | A L C                                     |                        |                                   |                                     |                          |                                 |                                               |                                              |               | 1. A              |            |
| L2-Rx: -3.21dB S1-Rx: 24.62                  | 2dB 52/C-Rx: -81.06d                      | В                      |                                   |                                     | N HI de<br>In order      | Qatar-OSCAR                     | 100 (DKOSB)<br>te potential em                | ergency communications                       |               |                   | y          |
| HF-Rx: 083 V-Tx: 032 U-T<br>BEACC            | Fx: 032 S2-Tx: 032<br>D N S               |                        |                                   | ~                                   | during t                 | he actual or                    | any other cris                                | is, the following freque                     | ency          | R. Carlos         | 1          |
| Signal-F1 Status-F2 IF Matrix-F3 Navigatio   | on-F4 Power-F5 Temperature-               | F6 Mailbox-F7 Raw Data | »F8                               |                                     | will be<br>NB Trans      | assigned as                     | international en                              | MHz Unlink: 2400 360 M                       | 0-100<br>(Hz  | 11/15 31 4        |            |
| Reading CRC Block 🔲 4/4                      |                                           | 1437 Hz                |                                   |                                     | SSB chan                 | nel: max. 2                     | .7kHz bandwidth                               | oprins. 2400.300 P                           |               |                   |            |
| Searching for FEC Block 🔲 5/5                |                                           | +18 Hz/Sec             |                                   |                                     | All user                 | s on QO-100                     | are encouraged                                | to monitor                                   |               | -                 |            |
| Corrected symbols / bytes = 0 / 0 9/9        |                                           |                        | Z                                 | ero 17.4 dB                         | una ife                  | quency, but                     | accp it tiear I                               | or emergency trainic!                        |               | A 2               | 1440       |
| STOP                                         |                                           |                        | V Auto Free I                     | SNR                                 | Synch re                 | ceived on We                    | d 1 Apr - 19:58                               | :46 UTC                                      |               | Ecolone           | ·          |
|                                              |                                           |                        |                                   | Bit Llock Adj                       |                          |                                 |                                               |                                              | 1             | Phase scope       | Frequency  |
| Reading Block 1 Apr 2020 10:58:52 UT         | IC AO-40 Telemetry Receive                | r                      |                                   |                                     | RX                       | Server no                       | ot running                                    | IP address not determined                    | CPU: 0%       | Wed 1 Apr - 1     | 19:58:53 U |

The middle PSK beacon displays telemetry and other info, which is not directly broadcasted from the satellite but from the AMSAT Groundstation (https://wiki.batc.org.uk/Es%27hail-2\_Ground\_Station) instead.

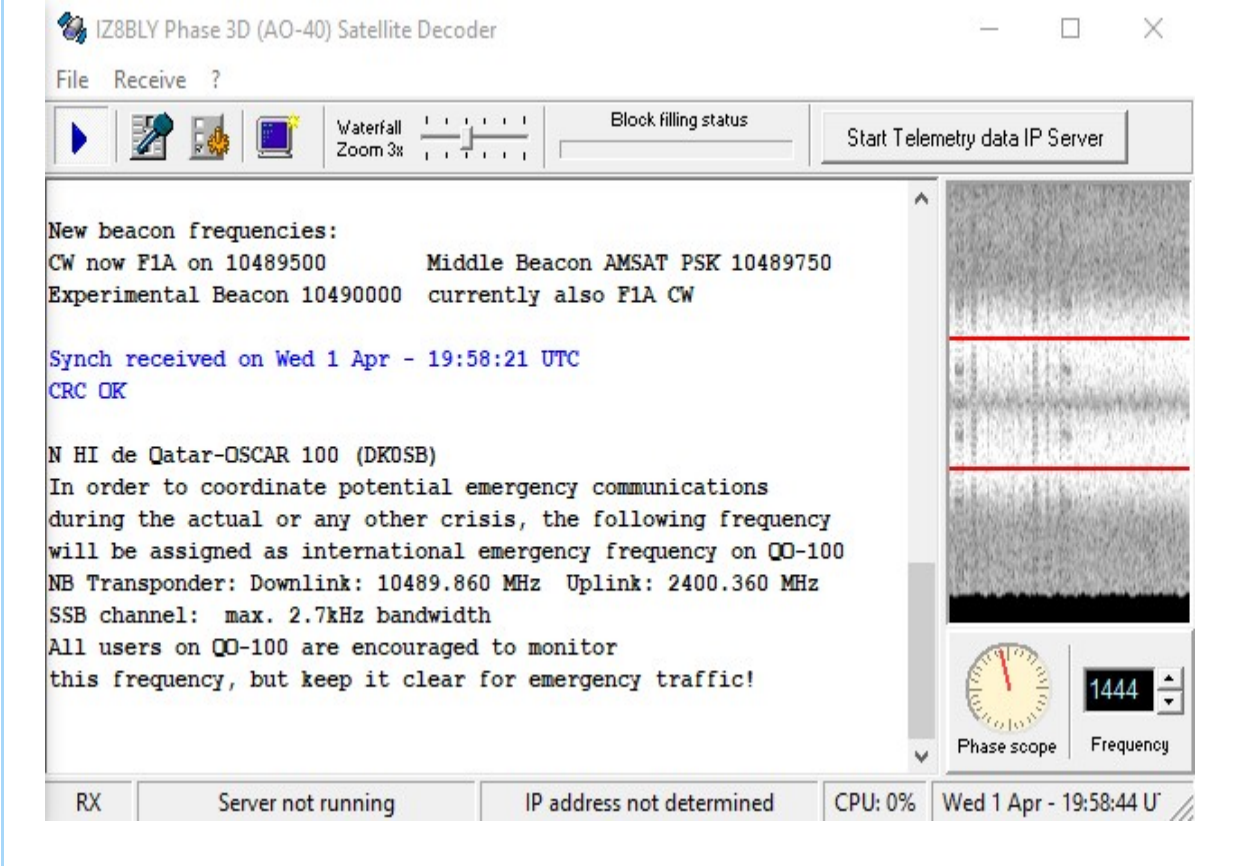

Phase 3D (AO-40) Decoder from IZ8BLY

(http://antoninoporcino.xoom.it/P3D/index.htm) works

great on the QO-100 beacon also in Linux Wine.

| 👰 AO40Rcv - Ver. 2.04 - CallNotSet                                                             | -    |          | ×      |
|------------------------------------------------------------------------------------------------|------|----------|--------|
| File View Input Source Adj. Level ClearScreens Output Settings Rig Control Help                |      |          |        |
| AMSAT Day = 8201 Orbit# = 29728 MA = 44<br>Current AMSAT Day = 15431                           |      |          | ^      |
| 21MHz: ON 24MHz: ON V: Off U: On HiGain                                                        |      |          |        |
| S2: OFF C: OFF Leila: #6120                                                                    |      |          |        |
| U: Off V: - S1: OFF S2: ON<br>X: TWTA On K: -                                                  |      |          |        |
| V-Rx: -4.39dB U-Rx: -17.28dB L1-Rx: -3.77dB<br>L2-Rx: -3.21dB S1-Rx: 24.62dB S2/C-Rx: -81.06dB |      |          |        |
| HF-Rx: 083 V-Tx: 032 U-Tx: 032 S2-Tx: 032                                                      |      |          | ~      |
| Signal-F1 Status-F2 IF Matrix-F3 Navigation-F4 Power-F5 Temperature-F6 Mailbox-F7 Raw Data-F8  |      |          |        |
| Reading CRC Block 4/4 1437 Hz                                                                  |      |          |        |
| Searching for FEC Block 5/5 +18 Hz/Sec                                                         |      |          |        |
| Corrected symbols / bytes = 0 / 0 9/9                                                          | 2    | Zero 1   | 7.4 dB |
| F12 Auto Fre                                                                                   | × ⊥0 | Bit Cloc | k Adj  |
| Reading Block 1 Apr 2020 19:58:53 UTC AO-40 Telemetry Receiver                                 |      |          | 1      |

Reading block | TApr 2020 19:56:55 0TC |AO-40 Telemetry Rece

Another Decoder AO40Rcv

(http://www.moetronix.com/ae4jy/ao40rcv.htm) displaying more info.

| AO40Rcv - Ver, 2.04 - CallNotSet                                                                                                    | - 🗆 X            |                                                                                                    |                                                                                                    |
|----------------------------------------------------------------------------------------------------|------------------|----------------------------------------------------------------------------------------------------|----------------------------------------------------------------------------------------------------|
| ile View Input Source Adj. Level ClearScreens Output Settings Rig Control Help                                                                                                    |                  | Data Output/Display Setup                                                                                                    |                                                                                                    |
| Signal-F1 Status-F2 IF Matrix-F3 Navigation-F4 Power/F5 Temperature-F6 Mailtox-F7 Raw Data-F8 Reading CRC Block 6/6 [1433Hz Searching for FEC Block 7/7 24Hz/Sec Torrected symbols / bytes = 0/0 13/13 STOP F12 | 246 Hz<br>246 Hz | Data Display Filters<br>✓ Require Good CRC<br>✓ Display A-Blocks<br>✓ Display E-Blocks<br>Text Options<br>Font<br>BkGnd Color<br>MatoView Toggle<br>Network Server Setup<br>Enable Server<br>Socket 1024<br>✓ P3T Format Data<br>✓ A040 Frame Data<br>✓ Frequency Data | Data Logging<br>Call Sign CALLNOTSE Select Folder<br>C:\<br>✓ Log to File "Tyymmdd@callsign.raw"<br>All 512 byte data blocks are<br>If CRC is bad then the first<br>of that block is marked with bit<br>✓ Log to File "Tyymmdd@callsign.tm"<br>Only good CRC blocks<br>Audio .wav file Logging Setup<br>Call Log Sound to 80000 Hz, 16 bit Wave File<br>Select.wav File Chrestamp Filename<br>Select.wav File |
| Pasting Plack 1 Apr 2020 10-50-M HTC AO-40 Telemetry Pareiver                                                                                                    |                  | OK                                                                                                    | Cancel                                                                                                    |

Works in Linux Wine but does not display any text (as a workaround check Log to File in Options for a saved text file with beacon details).

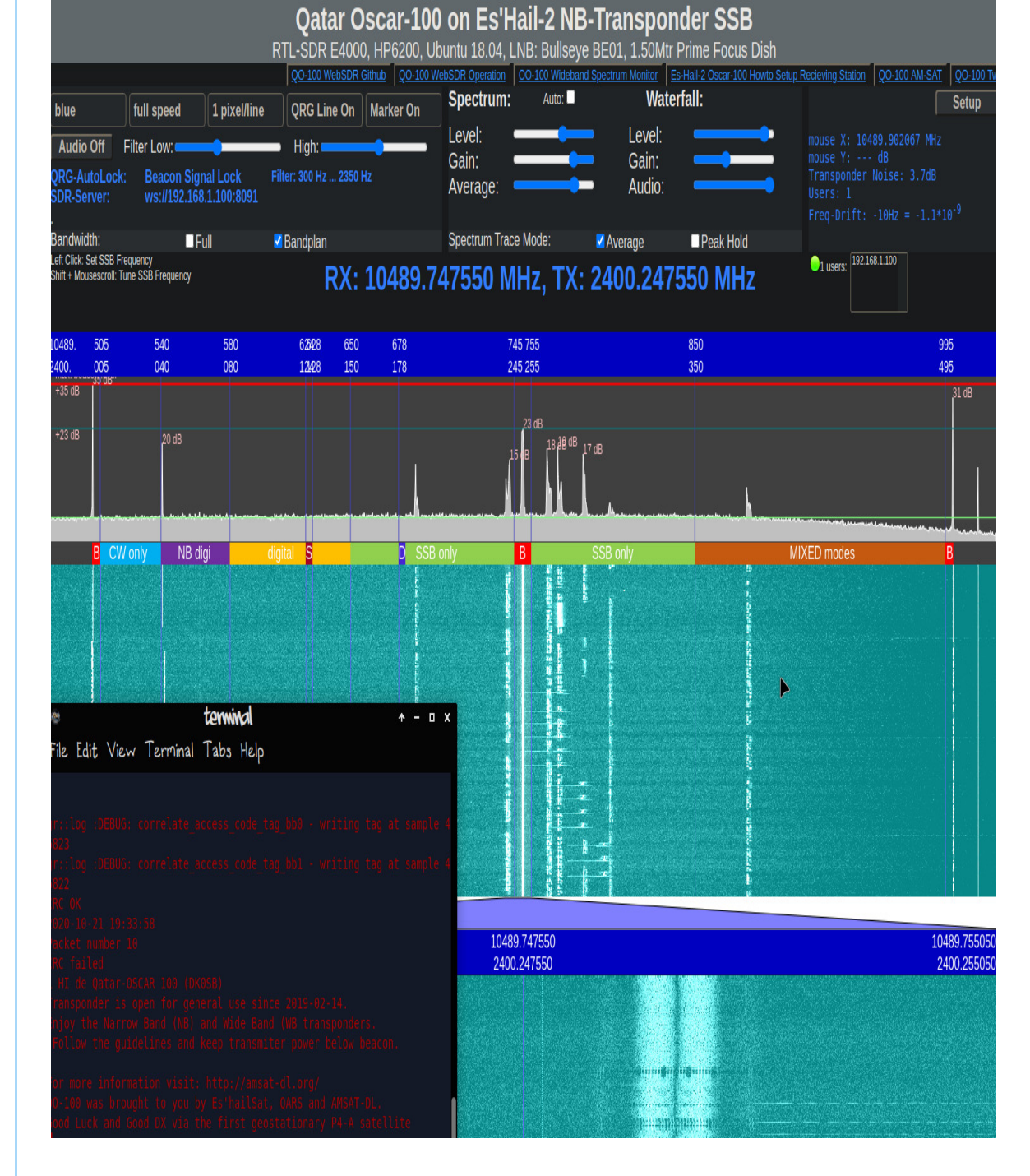

Decoding the QO-100 beacon with GNU-Radio grsatellites (https://destevez.net/2019/02/decoding-theqo-100-beacon-with-gr-satellites/)

Both CW Beacons can be used with FlDigi (https://sourceforge.net/projects/fldigi/files/fldigi/), or any other morse decoding program.

### Wide Band Transponder

The Wide Band on Es'hail-2 (QO-100) is a horizontal polarized linear transponder. With Downlink on 10491.000 - 10499.000 MHz.

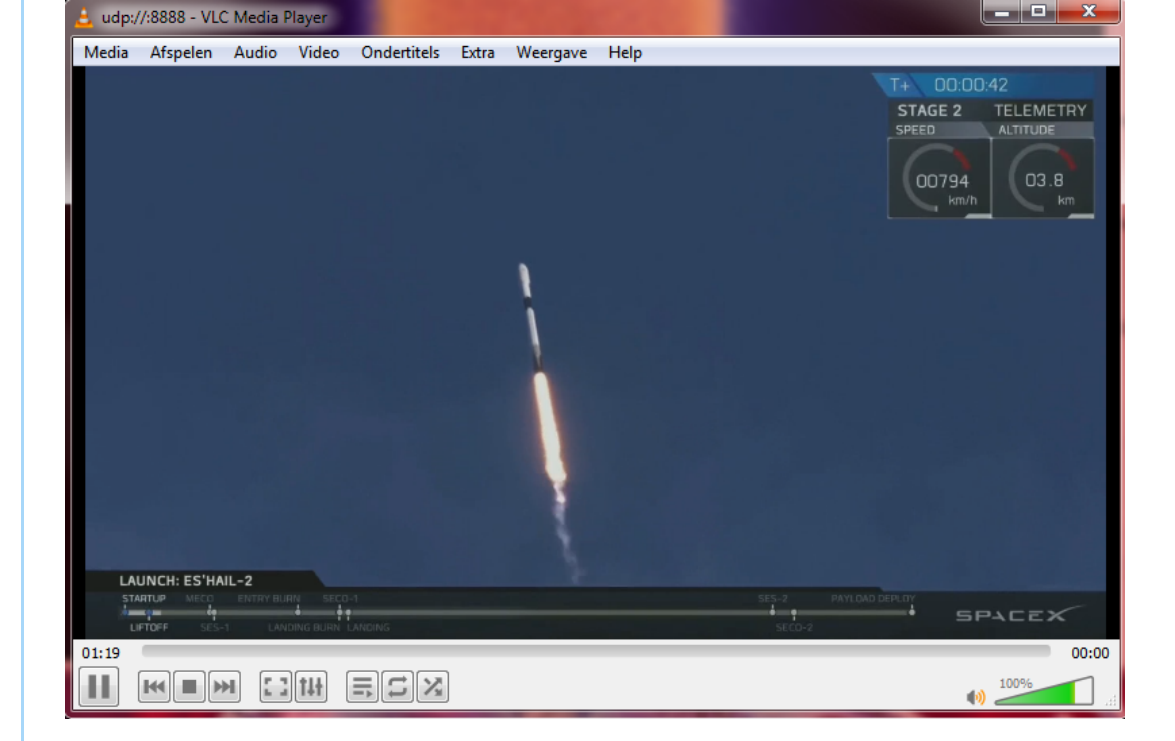

DATV beacon parameters are center 10.4915, DVB-S2, QPSK 4/5 FEC, 0.25 RollOff, C/N=4,6dB, 2,383 MBit This requires a C/N of 4.6 dB for decoding, but the beacon power density has been increased so that reception should still be possible on dishes of 80 cm and larger.

Bandplan below shows what modes are allowed and how they are specified:

| Beacon          | Wide and Narrow DATV Narrow DATV                                          |  |
|-----------------|---------------------------------------------------------------------------|--|
| Beacon          | 1MS 1MS 1MS                                                               |  |
|                 | 333 333 333 333 333 333 333 333 333 333 333 333                           |  |
|                 |                                                                           |  |
| 2401.5 2402.5   | 2403.5 2404.5 2405.5 2406.5 2407.5 2408.5 2409.5<br>Uplink (MHz)          |  |
| 10491.0 10492.0 | 10493.0 10494.0 10495.0 10496.0 10497.0 10498.0 10499.0<br>Downlink (MHz) |  |

| Mode           | Symbol<br>Rate | Uplink<br>Freq<br>MHz         | Downlink<br>Freq<br>MHz | Notes                                                                                                    |
|----------------|----------------|-------------------------------|-------------------------|----------------------------------------------------------------------------------------------------|
| Beacon         | 1500 kS        | 2402.0                        | 10491.5                 | Beacon DVB-S2 FEC 4/5                                                                                            |
| Wide<br>Wide   | 1 MS<br>1 MS   | 2403.75<br>2405.25<br>2406.75 | 10493.25<br>10494.75    | 1.5 MS and 2 MS transmission should use this part of the band                                                    |
| VIIC           | 1100           | 2400.10                       | 10400.20                |                                                                                                    |
| Narrow         | 333 kS         | 2403.25                       | 10492.75                | Use these 14 frequencies for<br>500 kS 333 kS and 250 kS                                                         |
|                | Then e         | every 500 kl                  | İz until                |                                                                                                    |
| Narrow         | 333 kS         | 2409.75                       | 10499.25                | Use frequencies above 10497.0<br>first                                                                           |
|                |                |                               |                         |                                                                                                    |
| Very<br>Narrow | 125 kS         | 2403.25                       | 10492.75                | Use these 27 frequencies for<br>125 kS, 66 kS and 33 kS                                                          |
|                | Then e         | very 250 kl                   | -Iz until               | and the second second second second second second second second second second second second second second second |
| Very<br>Narrow | 125 kS         | 2409.75                       | 10499.25                | Use frequencies above 10497.0<br>first                                                                           |

More about receiving Oscar 100 DATV signals. (https://wiki.batc.org.uk/Receiving\_Oscar\_100\_DATV\_signals)

#### Software DVB-S Demodulator

Over on the Amsat-DL forums (https://forum.amsatdl.org/index.php?thread/101-software-dvb-sdemodulator/&pageNo=1) user Markro92 is developing a realtime Windows DVB-S demodulator with GUI. The demodulator works with the RTL-SDR, Airspy, HackRF, SDRplay and PlutoSDR.

It can demodulate DVB-S and S2 signals with very low symbolrate on the Wideband Transponder. So you do not need a modified lnb or modified satellite receiver.

Of course you can also see the amateur tv streams which people uplink their self.

To see if there is any stream active one can visit the Official Qatar-OSCAR 100 Wideband Spectrum Monitor (https://eshail.batc.org.uk/wb/) And the stream the info is displayed which parameters in use symbol rate and mode dvbs(2) so you can adjust these settings in the Demodulator program.

Example DATV Promo beacon video on 10.4915, DVB-S2, QPSK, Sr:1500, 4/5 FEC.

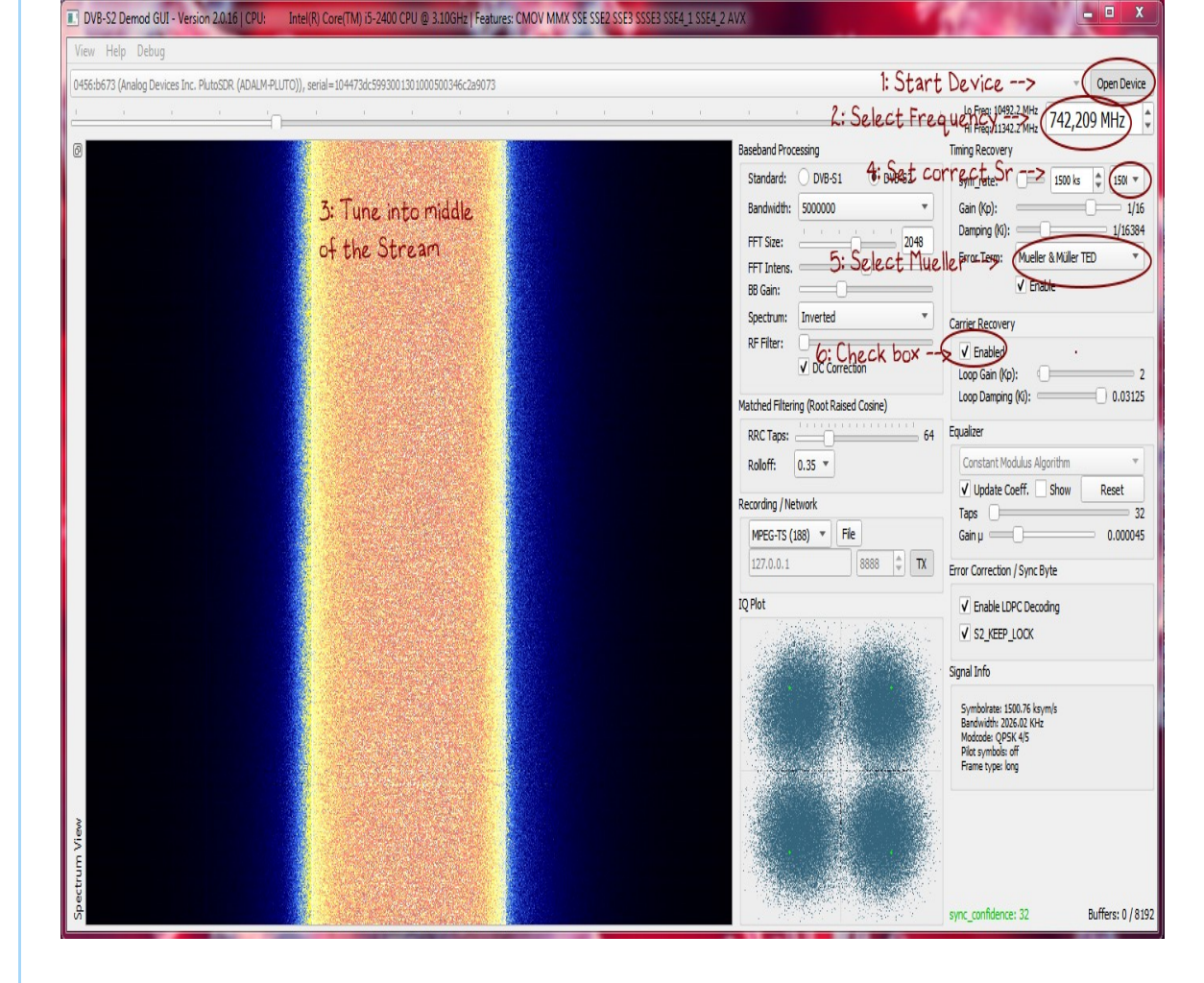

1: Select SDR and start Device.

2: Select correct Frequency.

3: Tune into the middle of the stream, every little bit

counts with the bandwidth from the SDR.

4: Select correct Symbolrate.

5: Select mueller and muller filter (for all lower

symbolrates use the gardner filter).

6: Check box Carrier recovery Enabled, if you do this right, you should see more symbols inside the IQ plot.

Play with the Carrier Recovery Loop Gain and Damping Sliders until you can see a circle inside the IQ plot and set appropriate Baseband-Gain Settings without overdriving. A valid QPSK constellation should also appear. For weak signals, increasing gain and damping can be necessary.

If you see the QPSK constellation (4 dots), you can decrease the gain again. Keep also your eyes on actual symbolrate (right under). When symbolrate is going higher, slightly go 1 symbolrate up and down, the symbolrate must stay around 1500 or the chosen value.

MPEG-TS output is localhost, UDP at port 8888. Open VLC (https://www.videolan.org/) and insert Network Stream: udp://@:8888

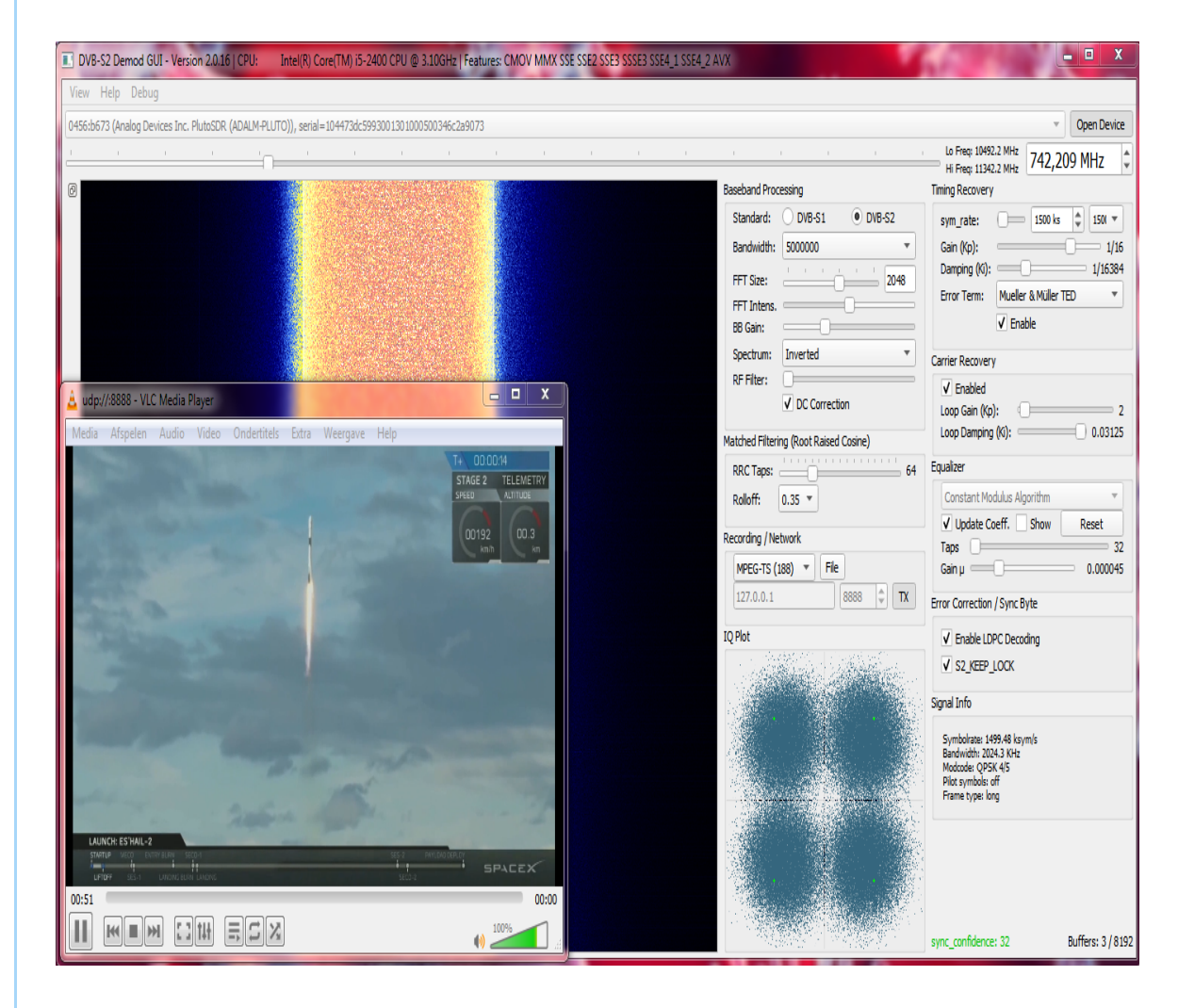

Or make Batch file with content: "C:\Program Files\VideoLAN\VLC\vlc.exe" "udp://@:8888"

The latest version of the software will always be always available at http://v.1337team.tk/dvb-s\_gui\_amsat.zip (http://v.1337team.tk/dvb-s\_gui\_amsat.zip)

# Custom DATV Firmware for the Pluto

The guys from batc.org.uk came up with a excellent Wiki (https://wiki.batc.org.uk/Custom\_DATV\_Firmware\_for\_the\_Pluto) about Flashing Custom Firmware for the Pluto SDR developed by F50EO. Offering a simple way to generate DATV DVB-S(2). There is a video stream analyzer included with which you can easy adjust your video bitrate from OBS-Project (https://obsproject.com/) for the correspending SR.

The following parameters can be used for streaming:

URL : rtmp://192.168.2.1:7272/,437,DVBS2,QPSK,2000,23,Pass : ,Happysat, Default URL from Pluto Frequency in MHz: 437 Mode (DVBS/DVBS2): DVBS2 Constellation (QPSK,8PSK,16APSK): QPSK (only QPSK is valid in DVBS) SymbolRate in KS (33-2000): 2000 FEC (12,23,34,67,78...): 23 CALLSIGN: Happysat

Change to your needs.

It is done in OBS by setting a RTMP Stream pointing to the Pluto-SDR. In OBS Settings/Stream:

| Settings    |            |                                                    | X     |
|-------------|------------|----------------------------------------------------|-------|
| General     | Service    | Custom                                             |       |
| (()) Stream | Server     | rtmp://192.168.2.1:7272/,437,DVBS2,QPSK,2000,23,0, |       |
| A           | Stream Key | , Happysat,                                        | Hide  |
| Output      |            |                                                    |       |
| (1) Audio   |            | Use authentication                                 |       |
| Video       |            |                                                    |       |
| Hotkeys     |            |                                                    |       |
| Advanced    |            |                                                    |       |
|             |            |                                                    |       |
|             |            |                                                    |       |
|             |            |                                                    |       |
|             |            |                                                    |       |
|             |            |                                                    |       |
|             |            |                                                    |       |
|             |            |                                                    |       |
|             |            |                                                    |       |
|             |            |                                                    |       |
|             |            | OK Cancel                                          | Apply |

Every SR needs a different video bitrate for best results, rule of thumb is to set the video bitrate at about 75% of the SR.

And reduce the audio bitrate to the minimum, 32kbps with OBS, framerate 25, this can be done in output.

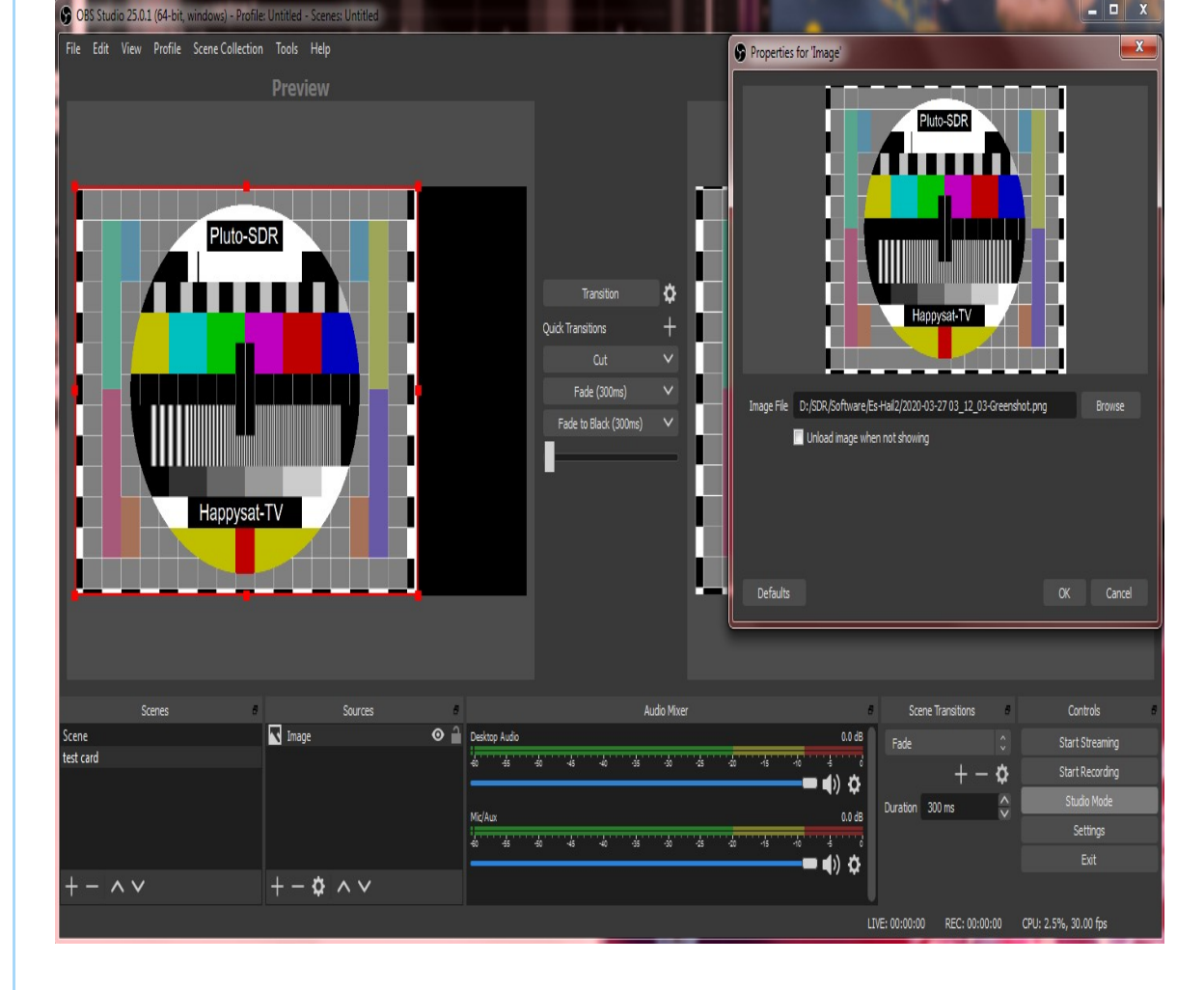

The sources box bottom left, you can add a input source this can be anything a image or live video streams ect. In the control box select Studio Mode, and press streaming.

A QPSK carrier will be generated at 437MHz in about 5 seconds.

Which is perfectly receivable in the DVB-S Demodulator Program.

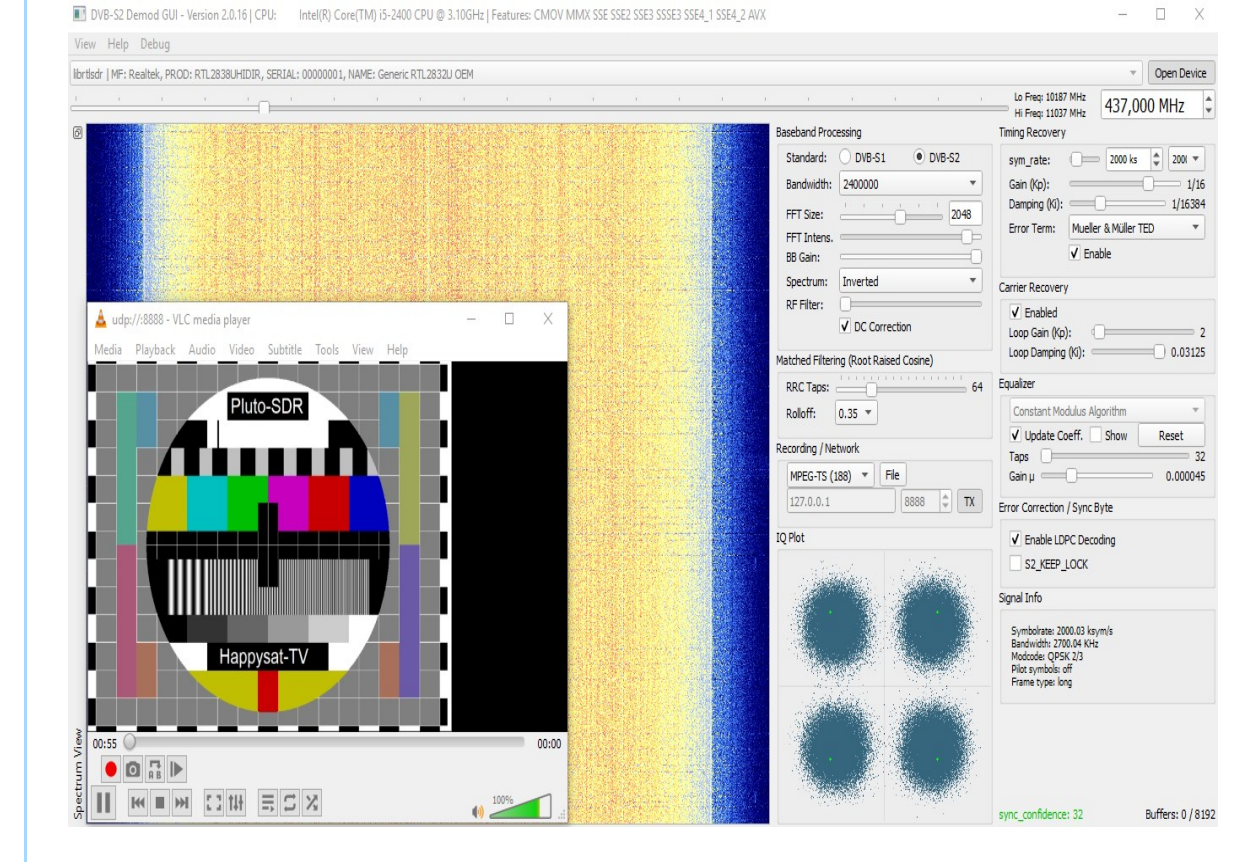

#### **Usefull Links**

SSTV RX Gallery (http://live.cqsstv.com/max/#10GHz)

QO-100 Realtime Live Decoding with LeanDVB (https://www.rtl-sdr.com/decoding-eshail-2-dvb-s2-realtime-in-linux-with-leandvb/)

Setting up your DBV-S2 Decoder for QO-100 (Eshail-2) on Linux (http://zr6aic.blogspot.com/2019/06/setting-upyour-dbv-s2-decoder-for-qo.html)

rtl-sdr.com Bullseye LNB (https://www.rtl-sdr.com/buy-rtlsdr-dvb-t-dongles/)

rtl-sdr.com Bullseye-tcxo LNB for QO-100 Reception Review (https://www.rtl-sdr.com/the-othernet-bullseyetcxo-lnb-for-qo-100-reception/)

Othernet Bullseye 10 kHz Ultra High Stability Universal Single LNB (https://othernet.is/products/bullseye-10-khzultra-high-stability-universal-lnb)

Testing the Othernet "Bullseye BE01" LNB (http://www.pabr.org/radio/otherlnb/otherlnb.en.htm) This page was last edited on 05.11.2020 | Es-Hail-2 Oscar-100 by Happysat